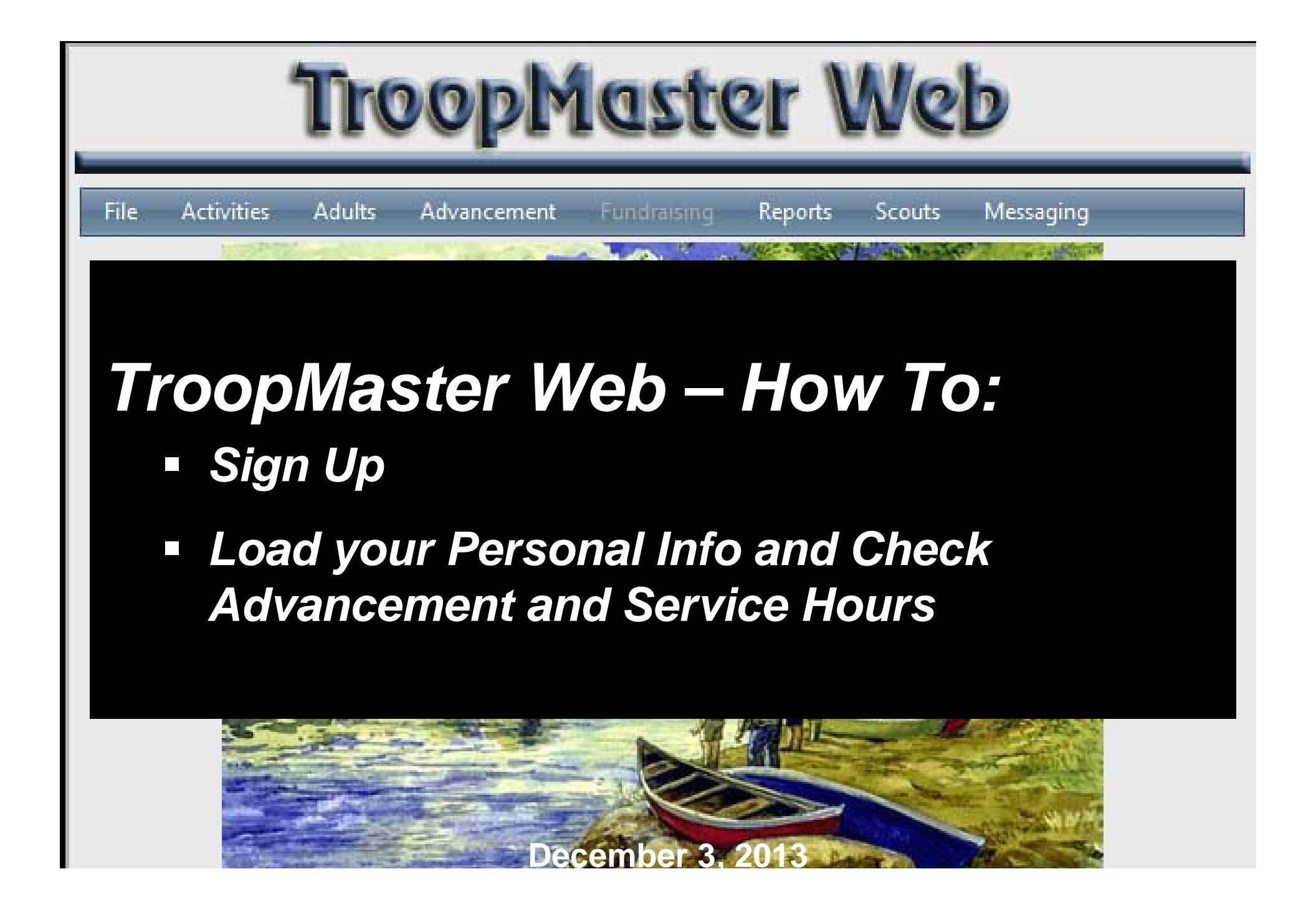

- Go to <u>www.troop76.org</u>
- Click on Troopmaster Web

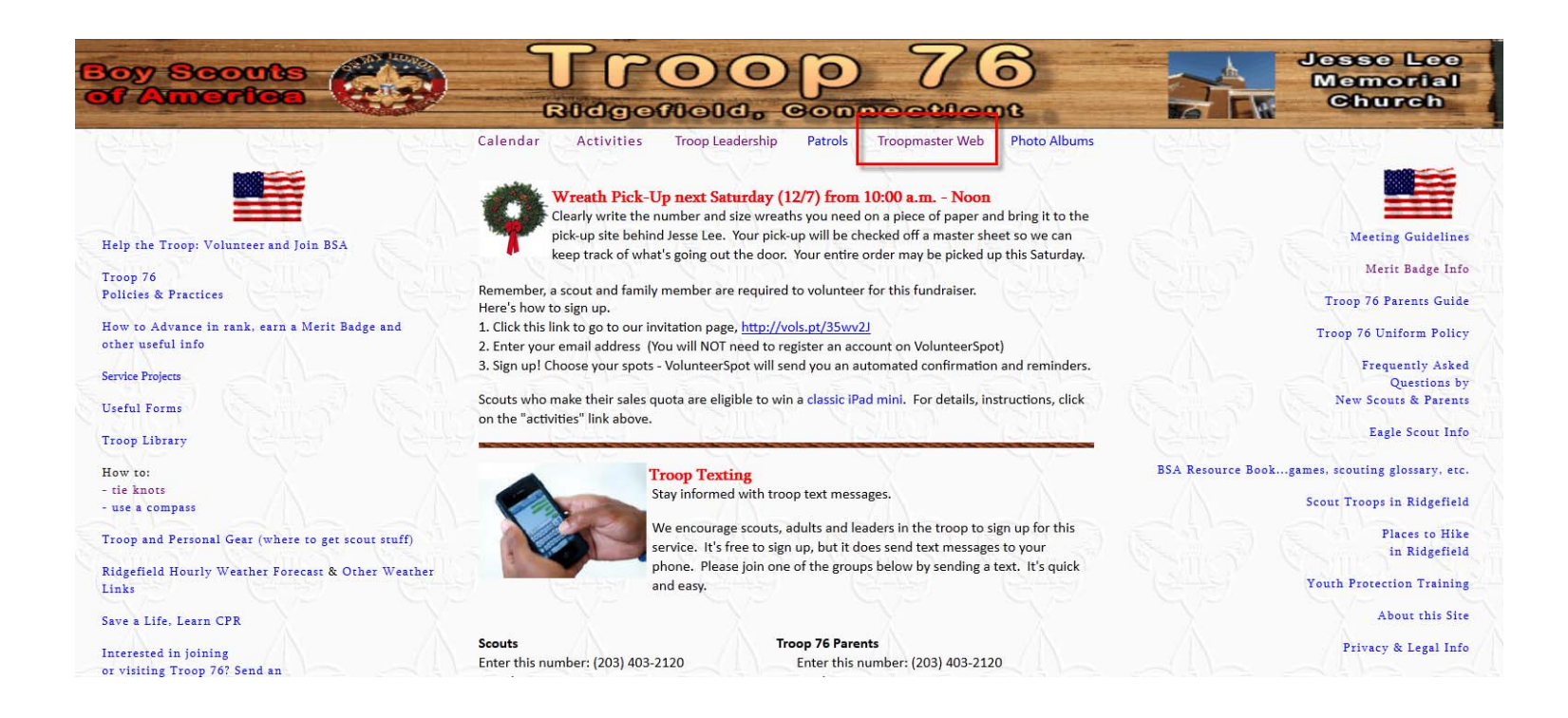

- You will be linked to TroopMaster Web page at <u>http://www.troopmasterweb.com/troop76ct</u> to create your own personal ID and password.
- Click on Link on Left-Hand Nav
- Request a USER ID

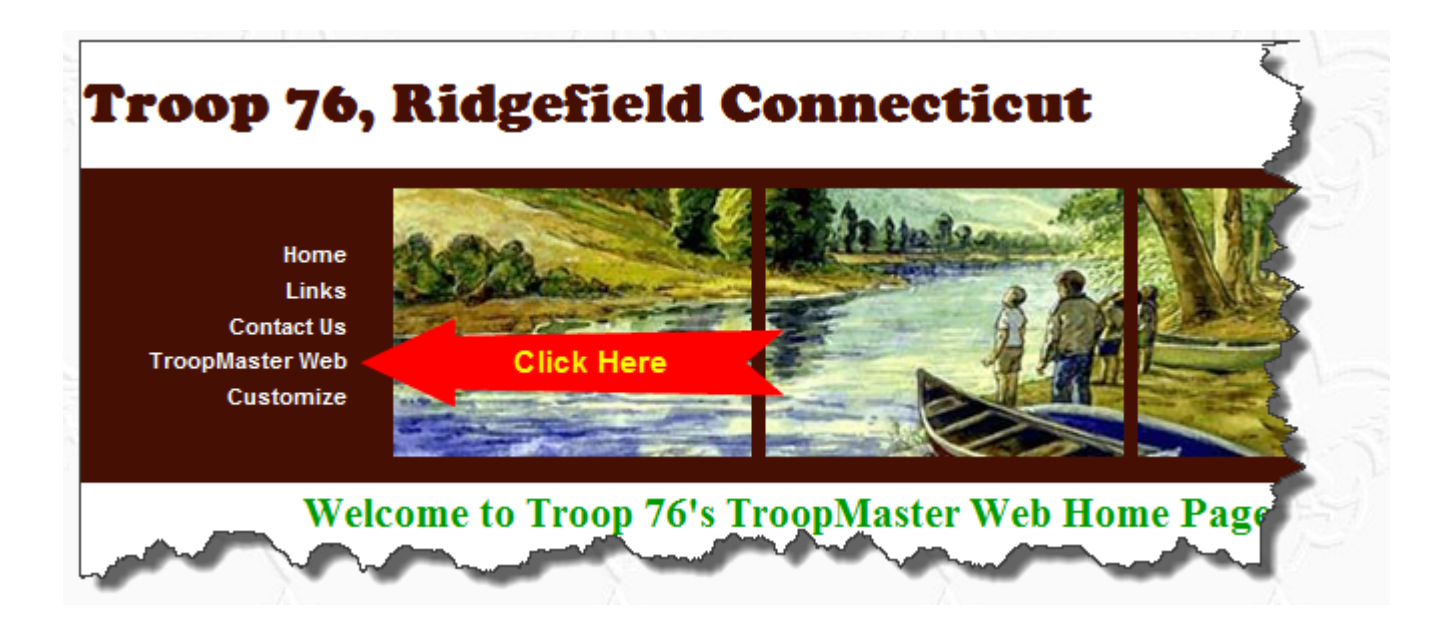

 You'll then be taken to a page with a Login Prompt. At this prompt, enter the User ID "NewT76UserID" and the Password "NewT76Password". Please use of UPPER and lower case text in the UserID and Password. Then click on "login".

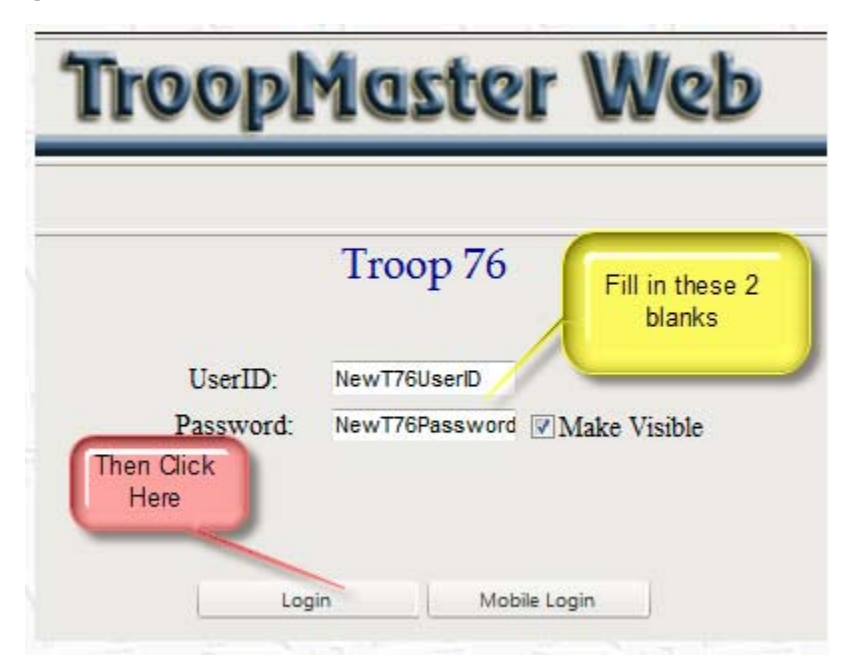

 On this page, create your own UserID and Password for access to TroopMaster Web. And provide the contact name and e-mail address for any messages about using TroopMaster Web. When the form is completed, you'll see a confirmation page that may be printed for your records.

|                                                                   | ()                                                                                                    |
|-------------------------------------------------------------------|----------------------------------------------------------------------------------------------------|
| New users can use this page to<br>access level will be determined | create their initial UserID and Password for TroopMaster Web. Your<br>t by the profile UserID and Password you logged in with created by<br>your Administrator.  |
| If you have already created a new one here. Instead pleas         | UserID and Password from this page previously DO NOT create a<br>se contact your Administrator to recover that information for you                               |
| Your new UserID                                                   | Testing 🥑                                                                                                    |
| Your new Password                                                 | Testing                                                                                                    |
| NOTH<br>passw<br>your o                                           | The Administrator will be able to access your<br>rord. We recommend not using the same password as<br>other internet accounts (e.g., bank accounts, email, etc.) |
| Your Name                                                         | Test Name                                                                                                    |
| Your Email                                                        | testing@email.com                                                                                                    |
| Retype Email                                                      | testing@email.com                                                                                                    |
| Congratulations you have no                                       | ow setup your own UserID and Password for TroopMaster Web.<br>the print button in your browser to print these settings.                                          |

- You then click the "Close" button at the bottom of the page, you're returned to the TroopMaster Web home page.
- For security, an e-mail is automatically sent to the TroopMaster Web administrator, an adult volunteer in our troop. The administrator will approve your access to information about your scout and send you a confirmation e-mail message.

| Tro                                                                                   | opMaster Web                                                                                                    |
|---------------------------------------------------------------------------------------|----------------------------------------------------------------------------------------------------|
|                                                                                       | 0                                                                                                    |
| New users can use this page to<br>access level will be determine                      | o create their initial UserID and Password for TroopMaster Web. Your<br>d by the profile UserID and Password you logged in with created by<br>your Administrator.                                                                      |
| If you have already created a new one here. Instead plea                              | a UserID and Password from this page previously DO NOT create a use contact your Administrator to recover that information for you                                                                                                    |
| Your new UserID                                                                       | Testing 🥑                                                                                                    |
| Your new Password                                                                     | Testing                                                                                                    |
| NOT<br>passy<br>your                                                                  | E: The Administrator will be able to access your<br>word. We recommend not using the same password as<br>other internet accounts (e.g., bank accounts, email, etc.)                                                                    |
| Your Name                                                                             | Test Name                                                                                                    |
| Your Email                                                                            | testing@email.com                                                                                                    |
| Retype Email                                                                          | testing@email.com                                                                                                    |
| Congratulations you have r<br>You should click<br>Click Close to return to the<br>Par | tow setup your own UserID and Password for TroopMaster Web.<br>the print button in your browser to print these settings.<br>Login page and you will be able to login with the new UserID and<br>ssword mar you have created on unpage. |

## Step 4 - continued

#### • Example of e-mail

| +                                                    | Search results 🛛 🐟 🔶 🛱 Delete 🚺 Move 🗸 😵 Spam 🖌 🚥 More 🗸                                                                                                    |
|------------------------------------------------------|----------------------------------------------------------------------------------------------------|
| • Y                                                  | our access to Troop 76 TMWeb via id                                                                                                    |
| G<br>T<br>Y<br>G<br>11<br>R<br>(2<br>(2<br>(8<br>(2) | iary Holland<br>o Incluine Deeper Proceedings<br>ours in Service<br>Sary Holland<br>10 Old Sib Road<br>Midgefield, CT 06877-3042<br>203) 438-9097 (Home Office)<br>203) 431-4733 (Home)<br>203) 539-3761 (Work)<br>813) 741-7555 (Fax)<br>203) 733-5104 (Mobile) |

 After you receive the confirmation e-mail from the Administrator, please take a few moments to reconnect to TroopMaster Web using your new, personal UserID and Password. Review all contact information (name, address, phone, e-mail, etc.) and update as necessary.

## Step 5 -- continued

- Go to TM Web and Log In
- <u>https://www.troopmasterweb4.com/012472T/%28S%28t03hwc55gdxnwyby0jt1bfmu%29%29/Web</u>
   <u>LogIn.aspx</u>

| TroopMaster Web                     |
|-------------------------------------|
| Controop 76<br>UserID:<br>Password: |
| <section-header></section-header>   |
| www.troopmaster.com                 |

### Step 6 – load in your personal info

Select "Scouts" and "Scout Management"

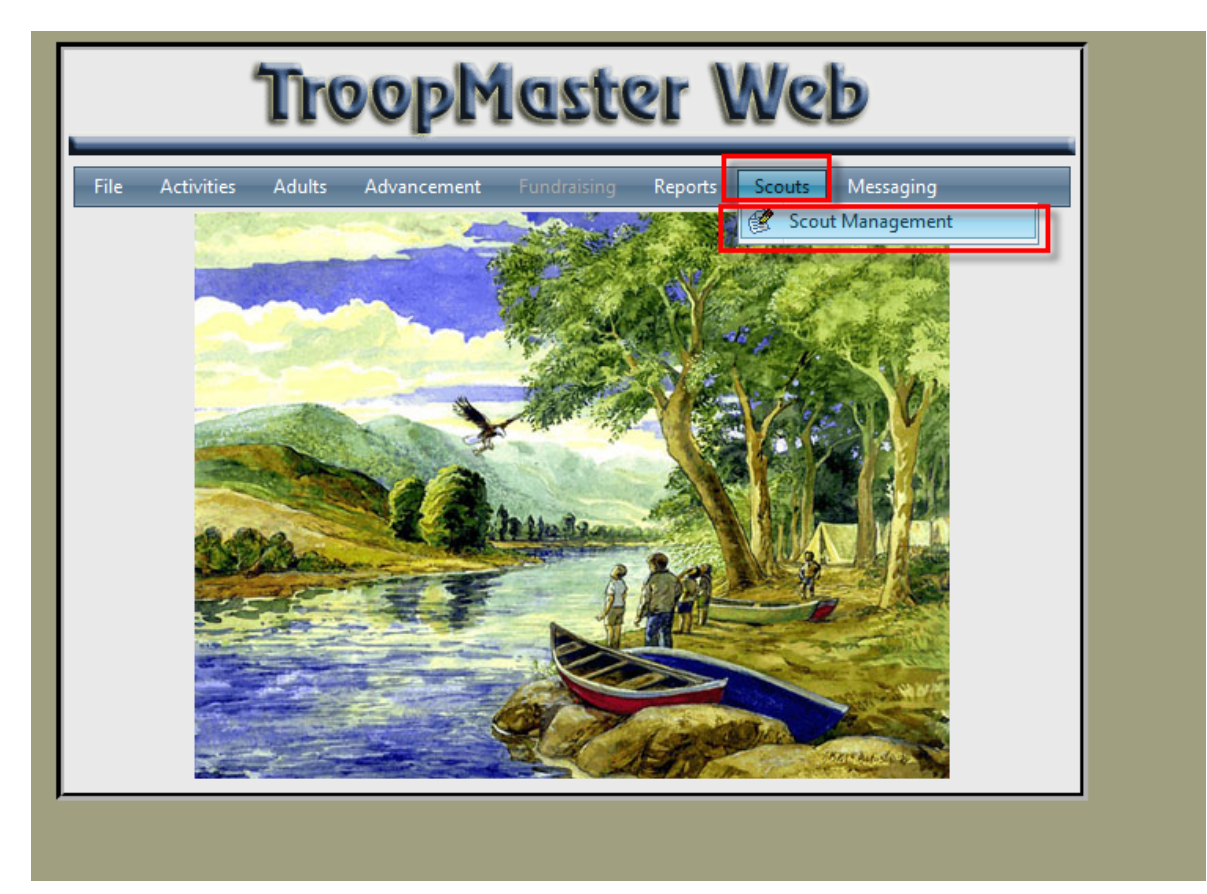

## Step 6 -- continued

• Load in your info, then click "OK"

|                |            |               |           | 000                                           |
|----------------|------------|---------------|-----------|-----------------------------------------------|
|                | Personal # | 1 Personal #2 | Parents   |                                               |
| Last:          | [          | First:        |           | Middle:                                       |
| BSA ID#:       | 1283451    | Nickname:     |           | Sex: <ul> <li>Male</li> <li>Female</li> </ul> |
| Address Line1: |            |               |           |                                               |
| Address Line2  |            |               |           |                                               |
| City           | Ridgefield |               | State: CT | Zip: 06877-3636                               |
| Home Phone:    | Area: 203  | Number:       | Ext:      |                                               |
| •              | Area:      | Number:       | Ext:      |                                               |
| •              | Area:      | Number:       | Ext:      |                                               |
| Email 1:       |            | @gmail.com    |           | ]                                             |
| Email 2:       | -          |               |           | 1                                             |
| DOB:           | -          | Drivers Lic:  |           | ST:                                           |
| Patrol:        | Senior     |               | *         |                                               |
| Grade:         | 11 School  | I: RHS        | Church    | :                                             |
| Joined Unit:   |            |               |           |                                               |

#### Other Things You Can Do With TM Web

• Check your Merit Badges

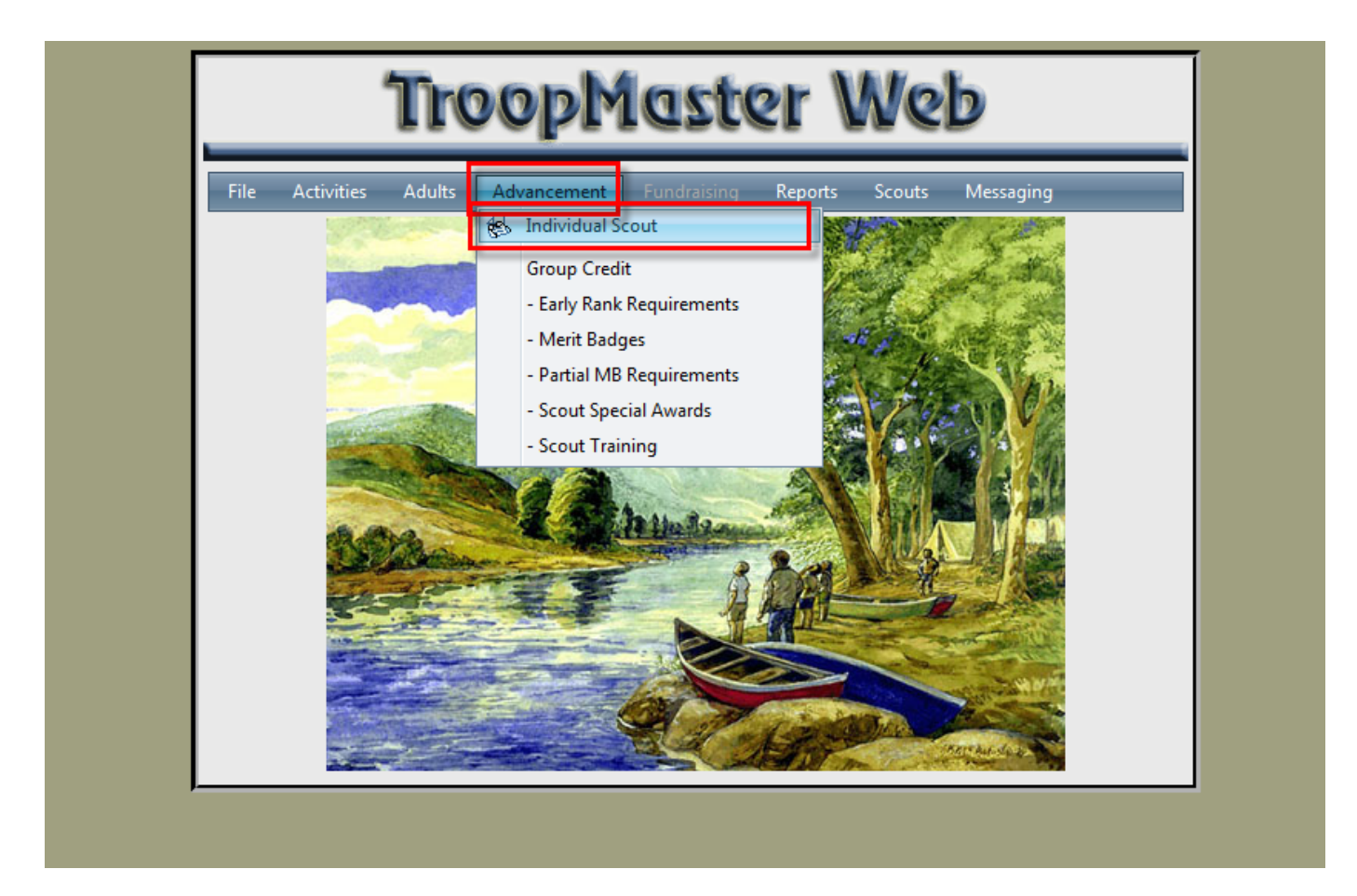

#### Other Things You Can Do With TM Web

Check your Merit Badges

| hisplay<br>All Scouts | •                         |                |  |  |  |
|-----------------------|---------------------------|----------------|--|--|--|
| the second second     | Name:                     | Personal Data  |  |  |  |
|                       | Age:                      | Special Awards |  |  |  |
|                       | Rank:                     | Leadership     |  |  |  |
|                       | Patrol                    | Training       |  |  |  |
|                       |                           | AO             |  |  |  |
|                       |                           | Mic-O-Say      |  |  |  |
|                       | Boy Scouts     Oventuring |                |  |  |  |
|                       | ○ Varsity ○ Sea Scout     |                |  |  |  |
|                       |                           |                |  |  |  |
|                       | Scout                     |                |  |  |  |
|                       | Tenderfoot                | _              |  |  |  |
|                       | Second Class              | _              |  |  |  |
|                       | First Class               | -              |  |  |  |
|                       | Star                      |                |  |  |  |
|                       | Life                      |                |  |  |  |
|                       | Eagle                     |                |  |  |  |
|                       | Palms                     |                |  |  |  |
|                       | Merit Badges Completed    |                |  |  |  |
|                       | Merit Badges Partial      |                |  |  |  |
|                       | Went badges ratio         |                |  |  |  |

• Select Reports

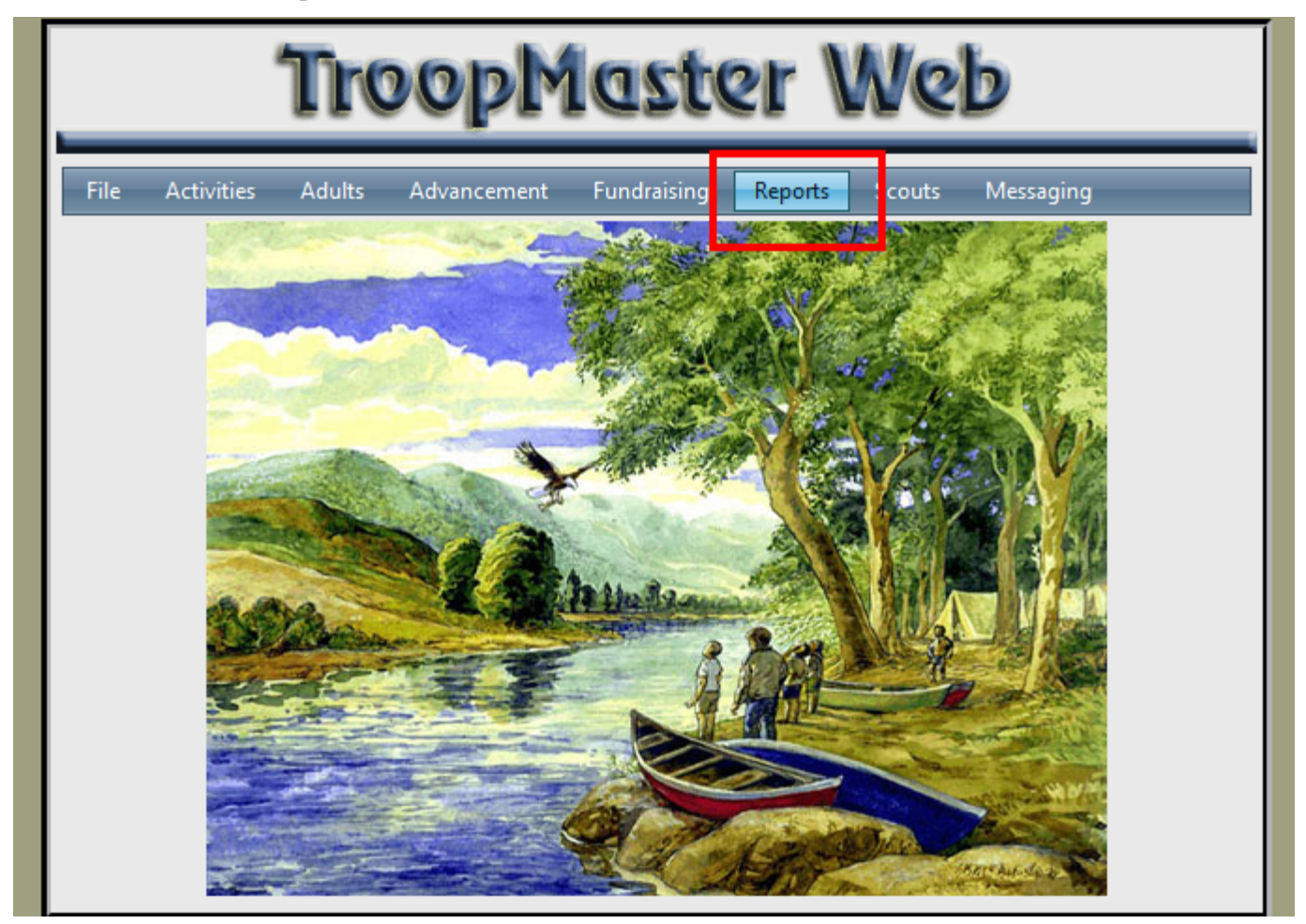

• Select Activities and Individual Participation

| Tro | opMaste                  | r Web |     |  |
|-----|--------------------------|-------|-----|--|
|     |                          |       | 000 |  |
|     | Activities               |       |     |  |
|     | Individual Activity      |       |     |  |
| _   | Activity List            |       |     |  |
|     | Individual Participation |       |     |  |
|     | Adults                   |       |     |  |
|     | Awards/Advancement       |       |     |  |
|     | Fundraiser               |       |     |  |
|     | Scout/Unit General       |       |     |  |
|     | Merit Badge Counselors   |       |     |  |
|     | Close                    |       |     |  |

- Define parameters dates types of activities
- You need to select Serv Proj and ServP T76

| Select Members: Select All<br>Scouts Adults<br>Display: All Scouts<br>Scouter, Joe | Starting Date:<br>Ending Date:<br>dates<br>Serv Proj<br>Weeting<br>Court<br>G-Bar<br>Jambo<br>Metng<br>Outng<br>Phlmt<br>CampNot76<br>Sikorsky<br>ServP T76<br>Swim Test<br>Training<br>OK Cancel | Summary:<br>Include attendance totals<br>Include attendance ratios<br>Include attendance percentages<br>Select Serv Proj and ServP T76 to<br>see all service activities<br>Enter dates for your report |
|------------------------------------------------------------------------------------|----------------------------------------------------------------------------------------------------|----------------------------------------------------------------------------------------------------|
|------------------------------------------------------------------------------------|----------------------------------------------------------------------------------------------------|----------------------------------------------------------------------------------------------------|

• Review Report

| Scout Individual Participation Report |                                    |                           |             |                       |                      |                                     |                                     |
|---------------------------------------|------------------------------------|---------------------------|-------------|-----------------------|----------------------|-------------------------------------|-------------------------------------|
|                                       | Name:                              | Scouter, Joe              |             |                       |                      | Home Phone:<br>Patrol:              | 804 442-1965<br>Leadership          |
|                                       | Current Rank:<br>Pos'n of Respons: | Eagle<br>Senior Patrol Lo | Ra<br>dr PO | ank Date:<br>DS Date: | 07/01/10<br>03/01/10 | Date of Birth:<br>Date Joined Unit: | 05/18/95 <b>Age:</b> 18<br>01/01/07 |
|                                       | Date                               | Туре                      | Amount      | Loca                  | tion                 | Remarks                             |                                     |
|                                       | 12/15/09                           | Serv Proj                 | 2.1         | Cam                   | o Goshen             |                                     |                                     |
|                                       | 03/10/10                           | Serv Proj                 | 8           | Our L                 | ady of Pea           | ce Clean audito                     | prium                               |
|                                       | 05/16/10                           | Serv Proj                 | 4           | Arms                  | trong Scho           | ol Painted Cla                      | ssroom                              |
|                                       | Serv Proj                          |                           |             |                       |                      |                                     |                                     |
|                                       | # / Hours                          |                           |             |                       |                      |                                     |                                     |
|                                       | 3 / 14.1                           |                           |             |                       |                      |                                     |                                     |